# Vimba C API

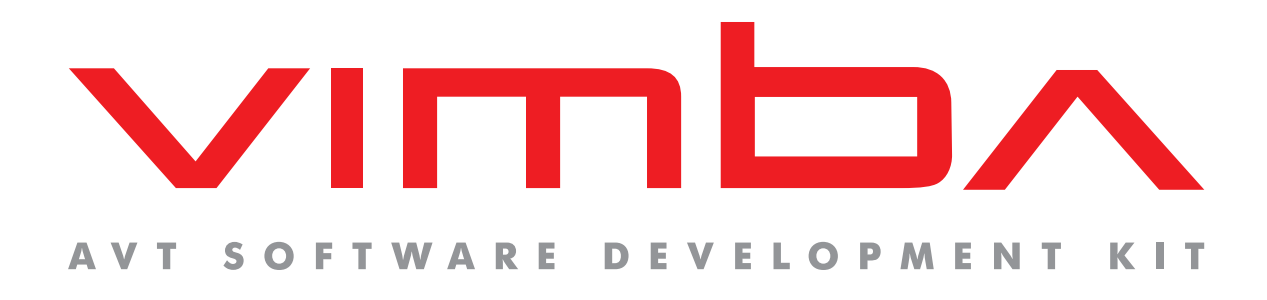

# Vimba C API

# **Programmer's Manual**

V1.2 2013-Aug-28

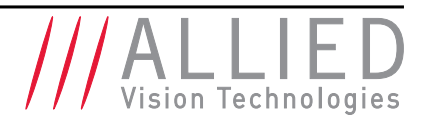

Allied Vision Technologies GmbH Taschenweg 2a D-07646 Stadtroda / Germany

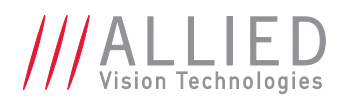

# **Legal Notice**

### Trademarks

Unless stated otherwise, all trademarks appearing in this document of Allied Vision Technologies are brands protected by law.

### Warranty

The information provided by Allied Vision Technologies is supplied without any guarantees or warranty whatsoever, be it specific or implicit. Also excluded are all implicit warranties concerning the negotiability, the suitability for specific applications or the non-breaking of laws and patents. Even if we assume that the information supplied to us is accurate, errors and inaccuracy may still occur.

## Copyright

All texts, pictures and graphics are protected by copyright and other laws protecting intellectual property. It is not permitted to copy or modify them for trade use or transfer, nor may they be used on websites.

### Allied Vision Technologies GmbH 08/2013

All rights reserved. Managing Director: Mr. Frank Grube Tax ID: DE 184383113

Headquarters:

Taschenweg 2a D-07646 Stadtroda, Germany Tel.: +49 (0)36428 6770 Fax: +49 (0)36428 677-28 e-mail: info@alliedvisiontec.com

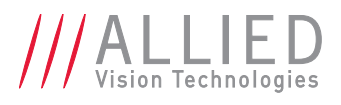

# Contents

| 1  | Contacting Allied Vision Technologies                                                                                                    | 5                       |  |  |  |  |
|----|----------------------------------------------------------------------------------------------------|-------------------------|--|--|--|--|
| 2  | Introduction         2.1       Document history         2.2       Conventions used in this manual         2.2.1       Styles         2.2.2       Symbols | <b>6</b><br>6<br>6<br>6 |  |  |  |  |
| 3  | General aspects of the API 7                                                                                                    |                         |  |  |  |  |
| 4  | Module Version 7                                                                                                    |                         |  |  |  |  |
| 5  | Module Initialization 7                                                                                                    |                         |  |  |  |  |
| 6  | List available cameras 8                                                                                                    |                         |  |  |  |  |
| 7  | Opening a camera 10                                                                                                    |                         |  |  |  |  |
| 8  | Feature Access 11                                                                                                    |                         |  |  |  |  |
| 9  | Image Acquisition and Capture9.1Image Capture9.2Image Acquisition                                                                                        | <b>14</b><br>14<br>15   |  |  |  |  |
| 10 | Additional configuration: List available interfaces                                                                                                    | 17                      |  |  |  |  |
| 11 | Error Codes                                                                                                    | 18                      |  |  |  |  |
| 12 | 2 Function reference 19                                                                                                    |                         |  |  |  |  |

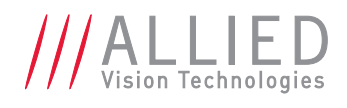

# Listings

| 1 | Get Cameras       |
|---|-------------------|
| 2 | Open Camera       |
| 3 | Close Camera      |
| 4 | Acquisition Start |
| 5 | Payload Size      |
| 6 | Get Features      |
| 7 | Streaming         |
| 8 | Get Interfaces    |

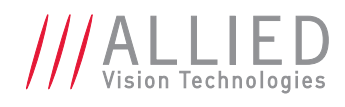

## 1 Contacting Allied Vision Technologies

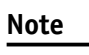

• Technical Information http://www.alliedvisiontec.com

• Support support@alliedvisiontec.com

Allied Vision Technologies GmbH (Headquarters) Taschenweg 2a 07646 Stadtroda, Germany Tel.: +49 36428-677-0 Fax.: +49 36428-677-28 Email: info@alliedvisiontec.com

#### Allied Vision Technologies Canada Inc.

101-3750 North Fraser Way Burnaby, BC, V5J 5E9, Canada Tel: +1 604-875-8855 Fax: +1 604-875-8856 Email: info@alliedvisiontec.com

#### Allied Vision Technologies Inc.

38 Washington Street Newburyport, MA 01950, USA Toll Free number +1 877-USA-1394 Tel.: +1 978-225-2030 Fax: +1 978-225-2029 Email: info@alliedvisiontec.com

#### Allied Vision Technologies Asia Pte. Ltd.

82 Playfair Road #07-02 D'Lithium Singapore 368001 Tel. +65 6634-9027 Fax:+65 6634-9029 Email: info@alliedvisiontec.com

#### Allied Vision Technologies (Shanghai) Co., Ltd.

2-2109 Hongwell International Plaza 1602# ZhongShanXi Road Shanghai 200235, China Tel: +86 (21) 64861133 Fax: +86 (21) 54233670 Email: info@alliedvisiontec.com

# **2** Introduction

### **2.1 Document history**

| Version | Date        | Changes                           |
|---------|-------------|-----------------------------------|
| 1.0     | 2012-Nov-15 | Initial version                   |
| 1.1     | 2013-Feb-22 | Different links, small changes    |
| 1.2     | 2013-Jun-18 | Small corrections, layout changes |

### **2.2 Conventions used in this manual**

To give this manual an easily understood layout and to emphasize important information, the following typographical styles and symbols are used:

### 2.2.1 Styles

| Style                   | Function                       | Example  |
|-------------------------|--------------------------------|----------|
| Bold                    | Programs, inputs or highlight- | bold     |
|                         | ing important things           |          |
| Courier                 | Code listings etc.             | Input    |
| Upper case              | Constants                      | CONSTANT |
| Italics                 | Modes, fields                  | Mode     |
| Parentheses and/or blue | Links                          | (Link)   |

### 2.2.2 Symbols

Note

**(i)** 

This symbol highlights important information.

Caution

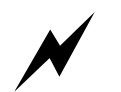

This symbol highlights important instructions. You have to follow these instructions to avoid malfunctions.

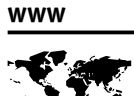

This symbol highlights URLs for further information. The URL itself is shown in blue.

Example: http://www.alliedvisiontec.com

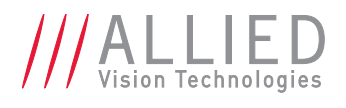

## **3 General aspects of the API**

The purpose of AVT Vimba APIs is to enable programmers to interact with AVT cameras independent of the interface technology (1394, Gigabit Ethernet). To achieve this, Vimba API utilizes different transport layers to connect to the various camera interfaces and is therefore considered generic in terms of camera interfaces. For accessing functionality of either Vimba or the connected cameras, you have two ways of control: the generic functions on the one hand and feature access to Vimba, the transport layers, and the cameras on the other. This manual deals only with the functional part.

# 4 Module Version

As new features are introduced to Vimba API, your software remains backward compatible. Use VmbVersionQuery to check the version number of Vimba C API.

# **5 Module Initialization**

Using Vimba API always begins with a call to VmbStartup. Before using any Vimba API functions (other than VmbVersionQuery), you must initialize the API with this call. When you have finished using Vimba API, call VmbShutdown to free resources. These two API functions must always be paired. It is possible, although not recommended, to call the pair several times within the same program.

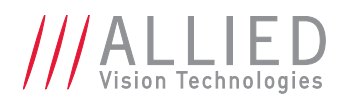

## 6 List available cameras

#### For a quick start see ListCameras example of the Vimba SDK.

VmbCamerasList will enumerate all cameras recognized by the underlying transport layers. With this command, the programmer can fetch all static details of a camera such as its ID, its model and vendor name or the ID of the interface (e.g. the network or 1394 adapter) it is connected to. For 1394 cameras this attempt is straightforward, as opposed to GigE; due to its asynchronous nature, listing cameras over the network is a two-step process. First a device discovery request has to be sent out before Vimba API can be aware of all GigE devices that answered that request. Vimba API puts the developer in charge of deciding how to send out discovery packets. However, this can be achieved through the command features *GeVDiscoveryAllOnce* and *GeVDiscoveryAllAuto*, whereby the latter constantly emits discovery commands. To stop discovery, use the command feature *GeVDiscoveryAllNone*. Note that these features can be applied to all network interfaces as well as to one particular interface only. See Listing 1 for an example.

Listing 1: Get Cameras

```
bool bGigE;
1
      VmbUint32_t nCount;
2
      VmbCameraInfo_t *pCameras;
3
4
      // We ask Vimba for the presence of a GigE transport layer
5
      VmbError_t err = VmbFeatureBoolGet( gVimbaHandle, "GeVTLIsPresent", &bGigE );
6
      if ( VmbErrorSuccess == err )
7
      {
8
           if ( true == bGigE )
9
           {
10
               // We query all network interfaces using the global Vimba handle
11
               err = VmbFeatureCommandRun( gVimbaHandle, "GeVDiscoveryAllOnce" );
12
               // Wait for the discovery packets to return
13
               Sleep( 200 );
14
           }
15
      }
16
      if ( VmbErrorSuccess == err )
17
      {
          // Get the amount of connected cameras
18
           err = VmbCamerasList( NULL, 0, &nCount, sizeof *pCameras );
19
20
           if ( VmbErrorSuccess == err )
21
           ſ
22
               // Allocate accordingly
23
               pCameras = new VmbCameraInfo_t[ nCount ];
24
25
               // Get the cameras
               err = VmbCamerasList( pCameras, nCount, &nCount, sizeof *pCameras );
26
               // Print out each camera's name
27
               for ( VmbUint32_t i=0; i<nCount; ++i )</pre>
28
               {
29
                   std::cout << pCameras[i].cameraName << std::endl;</pre>
30
               }
31
           }
32
      }
33
```

The VmbCameraInfo\_t struct provides the entries listed in Table 1 for obtaining information about a camera.

To get notified whenever a camera is detected, disconnected, or changes its open state, use VmbFeatureInvalidationRegister to register a callback that gets executed on the according event.

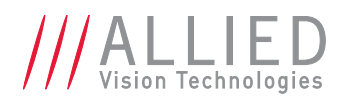

| Struct Entry                    | Purpose                                            |
|---------------------------------|----------------------------------------------------|
| const char* cameraIdString      | The unique ID                                      |
| const char* cameraName          | The name                                           |
| const char* modelName           | The model name                                     |
| const char* serialString        | The serial number                                  |
| VmbAccessMode_t permittedAccess | The mode to open the camera                        |
| const char* interfaceIdString   | The ID of the interface the camera is connected to |

Table 1: VmbCameraInfo\_t struct

Use the global Vimba handle for registration. The function pointer to the callback function has to be of type VmbInvalidationCallback\*. Note that the continuous sending of discovery packages has to be turned on to enable Vimba to recognize GigE camera events. Please note that VmbShutdown blocks until all callbacks have finished execution. Below you find a list of functions that cannot be called within the callback routine.

- VmbStartup
- VmbShutdown
- VmbFeatureIntSet (and any other VmbFeature\*Set function)
- VmbFeatureCommandRun

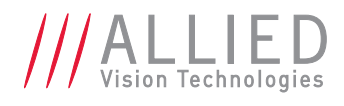

# 7 Opening a camera

A camera must be opened to control it and to capture images. To open a camera, call VmbCameraOpen and provide the ID of the camera as well as the desired access mode. GigE cameras may also be identified by their IP or MAC address. When a camera has been opened successfully, a handle for further access is returned. An example for opening a camera retrieved from the camera list is shown in Listing 2.

Listing 2: Open Camera

```
1
      VmbCameraInfo_t *pCameras;
      VmbHandle_t hCamera;
2
3
      // Get all known cameras as described in chapter "List available cameras"
4
5
      // Open the first camera
6
      if ( VmbErrorSuccess == VmbCameraOpen( pCameras[0].cameraIdString,
7
                                                 VmbAccessModeFull, hCamera ) )
8
      {
9
          std::cout << "Camera opened, handle [" << hCamera << "] retrieved.";</pre>
10
      }
11
```

Listing 3 shows how to close a camera using VmbCameraClose and the previously retrieved handle.

Listing 3: Close Camera

if (VmbErrorSuccess == VmbCameraClose(hCamera))
{
 std::cout << "Camera closed." << std::endl;
}
</pre>

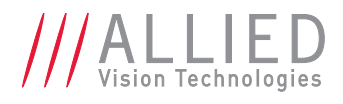

## 8 Feature Access

For a quick start see ListFeatures example of the Vimba SDK.

GenICam-compliant features control and monitor various aspects of the drivers and cameras. For more details on features see the Vimba SDK Features, the 1394 Transport Layer Feature Description or the GigE Vision Transport Layer Feature Description.

There are several feature types which have type-specific properties and allow type-specific functionality: Integer, Float, Enum, String, Boolean, Raw data. Additionally, since not all the features are available all the time, there is a general necessity for querying the accessibility of features. Vimba API provides its own set of access functions for every feature data type. The data type of a feature as well as additional static properties of a feature are held in the VmbFeatureInfo\_t struct.

To start continuous acquisition, set the feature *AcquisitionMode* to *Continuous* and run the command feature *AcquisitionStart* as shown in Listing 4.

Listing 4: Acquisition Start

```
VmbHandle_t hCamera;
1
2
      // Open the camera as shown in chapter "Opening a camera"
3
4
      if ( VmbErrorSuccess == VmbFeatureEnumSet( hCamera, "AcquisitionMode",
5
                                                      "Continuous" ))
6
      ł
7
          if ( VmbErrorSuccess = VmbFeatureCommandRun( hCamera, "AcquisitionStart" ))
8
9
          ſ
               std::cout << "Acquisition successfully started" << std::endl;</pre>
10
          }
11
      7
12
```

To read the image size in bytes, see Listing 5.

Listing 5: Payload Size

VmbHandle\_t hCamera; 1 2 // Open the camera as shown in chapter "Opening a camera" 3 4 VmbInt64\_t nPayloadSize; 5 6 if ( VmbErrorSuccess == VmbFeatureIntGet( hCamera, "PayloadSize", 7 &nPayloadSize )) 8 9 { std::out << nPayloadSize << std::endl;</pre> 10 3 11

To simply query all available features of a camera, use VmbFeaturesList. This list does not change while the camera is opened as shown in Listing 6.

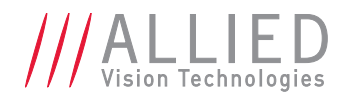

Listing 6: Get Features VmbFeatureInfo\_t \*pFeatures; 1 VmbUint32\_t nCount = 0; 2 VmbHandle\_t hCamera; 3 4 // Open the camera as shown in chapter "Opening a camera" 5 6 // Get the amount of features 7 VmbError\_t err = VmbFeaturesList( hCamera, NULL, 0, &nCount, sizeof \*pFeatures ); 8 9 if ( VmbErrorSuccess == err && 0 < nCount )</pre> 10 { 11 // Allocate accordingly 12 pFeatures = new VmbFeatureInfo\_t[ nCount ]; 13 14 // Get the features 15 err = VmbFeaturesList( hCamera, pFeatures, nCount, &nCount, 16 sizeof \*pFeatures ); 17 18 // Print out their name and data type 19 20 for ( int i=0; i<nCount; ++i )</pre> 21 ſ std::cout << "Feature " << pFeatures[i].name;</pre> 22 std::cout << " of type: " << pFeatures[i].featureDataType << std::endl;</pre> 23 } 24 } 25

Table 2 introduces basic features of all cameras. A feature has a name, a type, and access flags such as read-permitted and write-permitted.

| Feature          | Туре        | Access Flags | Description                                                                              |
|------------------|-------------|--------------|------------------------------------------------------------------------------------------|
| AcquisitionMode  | Enumeration | R/W          | The acquisition mode of the camera. Value set: Con-<br>tinuous, SingleFrame, MultiFrame. |
| AcquisitionStart | Command     |              | Start acquiring images.                                                                  |
| AcquisitionStop  | Command     |              | Stop acquiring images.                                                                   |
| PixelFormat      | Enumeration | R/W          | The image format. Possible values are e.g.: Mono8, RGB8Packed, YUV411Packed, BayerRG8,   |
| Width            | Uint32      | R/W          | Image width, in pixels.                                                                  |
| Height           | Uint32      | R/W          | Image height, in pixels.                                                                 |
| PayloadSize      | Uint32      | R            | Number of bytes in the camera payload, including the image.                              |

Table 2: Basic features found on all cameras

Make sure to set the *PacketSize* feature of GigE cameras to a value supported by your network card. The command feature *GVSPAdjustPacketSize* configures GigE cameras to use the largest possible packets. Please note that the automatic adjustment might not lead to the expected results in a multiple camera scenario (many cameras connected to one GigE interface). Here the available bandwidth has to be shared between all cameras. See the feature *StreamBytesPerSecond* for this. Furthermore, the maximum packet

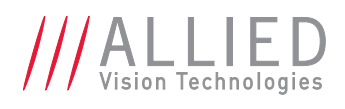

size might not be available by all connected cameras. If you experience problems streaming even when the available bandwidth is equally shared between all cameras, try to reduce the packet size. To get notified whenever a feature's value changes, use VmbFeatureInvalidationRegister to register a callback that gets executed on the according event. For camera features, use the camera handle for registration. The function pointer to the callback function has to be of type VmbInvalidationCallback\*. Please note that VmbShutdown only returns after all callbacks have finished execution. Below you find a list of functions that cannot be called within the callback routine.

- VmbStartup
- VmbShutdown
- VmbFeatureIntSet (and any other VmbFeature\*Set function)
- VmbFeatureCommandRun

| Feature Type | Operation | Function                                                                                     |  |  |
|--------------|-----------|----------------------------------------------------------------------------------------------|--|--|
| Enumeration  | Set       | VmbFeatureEnumSet                                                                            |  |  |
|              | Get       | VmbFeatureEnumGet                                                                            |  |  |
|              | Range     | VmbFeatureEnumRangeQuery                                                                     |  |  |
|              | Other     | VmbFeatureEnumIsAvailable,VmbFeatureEnumAsInt,VmbFeatureEnumAsString, VmbFeatureEnumEntryGet |  |  |
| Integer      | Set       | VmbFeatureIntSet                                                                             |  |  |
|              | Get       | VmbFeatureIntGet                                                                             |  |  |
|              | Range     | VmbFeatureIntRangeQuery                                                                      |  |  |
|              | Other     | VmbFeatureIntIncrementQuery                                                                  |  |  |
| Float        | Set       | VmbFeatureFloatSet                                                                           |  |  |
|              | Get       | VmbFeatureFloatGet                                                                           |  |  |
| String       | Set       | VmbFeatureStringSet                                                                          |  |  |
|              | Get       | VmbFeatureStringGet                                                                          |  |  |
|              | Range     | VmbFeatureStringMaxlengthQuery                                                               |  |  |
| Boolean      | Set       | VmbFeatureBoolSet                                                                            |  |  |
|              | Get       | VmbFeatureBoolGet                                                                            |  |  |
| Command      | Set       | VmbFeatureCommandRun                                                                         |  |  |
|              | Get       | VmbFeatureCommandIsDone                                                                      |  |  |
| Raw data     | Set       | VmbFeatureRawSet                                                                             |  |  |
|              | Get       | VmbFeatureRawGet                                                                             |  |  |
|              | Range     | VmbFeatureRawLengthQuery                                                                     |  |  |

Table 3: Functions for reading and writing a Feature

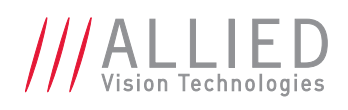

## **9 Image Acquisition and Capture**

### For a quick start see SynchronousGrab example of the Vimba SDK.

To obtain an image from your camera, first setup Vimba API to capture images, then start the acquisition on the camera. These two concepts – capture and acquisition – while related, are independent operations as it is shown below (the bracketed tokens refer to the example at the end of this chapter). To capture images sent by the camera, follow these steps:

- 1. VmbFrameAnnounce Make a frame known to the API so that it can allocate internal resources (1).
- 2. VmbCaptureStart Start the capture engine of the API. Prepare the capture stream (2).
- 3. VmbCaptureFrameQueue Queue (an already announced) frame. As images arrive from the camera, they are placed in the next frame's buffer in the queue, and returned to the user (3).
- 4. When done, VmbCaptureEnd Stop the capture engine and close the image capture stream.
- 5. If frames have been announced before, call VmbFrameRevokeAll eventually.

None of the steps above have a direct effect on the camera. To start image acquisition, follow these steps:

- 1. Set feature AcquisitionMode (e.g. to Continuous).
- 2. Run command feature *AcquisitionStart* (4).

To stop image acquisition, run command feature AcquisitionStop.

Normally, image capture is initialized and frame buffers are queued before the command *AcquisitionStart* is run, but the order can vary depending on the application. To guarantee that a particular image is captured, ensure that the frames are queued before *AcquisitionStart*.

### 9.1 Image Capture

Images are captured using frame buffers that are given to Vimba in calls to the asynchronous function VmbCaptureFrameQueue (3). As long as the frame queue holds a frame whose buffer is large enough to contain the image data, it is filled with the incoming image. Allocating a frame's buffer is left to the API, although it is possible to allocate a piece of memory yourself that you then pass to the API. In both cases first query the needed amount of memory through the feature *PayloadSize* (A) or calculate it yourself. Allocate memory according to the payload size, declare a VmbFrame\_t and let its buffer point to this block of memory (B). After that, announce the frame (1), start the capture engine (2), and queue the frame you have just created with VmbCaptureFrameQueue (3), so it can be filled when acquisition has started.

Before a queued frame can be used or modified, the application needs to know when the image capture is complete. Two mechanisms are available: either block your thread until capture is complete using VmbCaptureFrameWait for just a single image, or register a callback (C) that gets executed when capturing is complete. Use the camera handle for registration. The function pointer to the callback function has to be of type VmbFrameCallback\*. Within the callback routine, queue the frame again after you have processed it. Below, you find a list of functions that cannot be called within the callback routine.

• VmbStartup

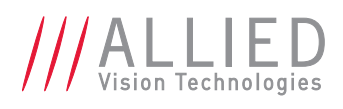

- VmbShutdown
- VmbCameraOpen
- VmbCameraClose
- VmbFrameAnnounce
- VmbFrameRevoke
- VmbFrameRevokeAll
- VmbCaptureStart
- VmbCaptureStop

NOTE: Always check that VmbFrame\_t.receiveStatus equals VmbFrameStatusComplete when a frame is returned to ensure the data is valid.

Many frames can be placed on the frame queue, and their image buffers will be filled in the same order they were queued. To capture more images, keep submitting new frames (frames that you have processed can be re-queued) as the old frames complete. Most applications need not queue more than two or three frames at a time.

If you want to cancel all the frames on the queue, call VmbCaptureQueueFlush.

### 9.2 Image Acquisition

Image acquisition is set up with the features *AcquisitionMode*, AcquisitionStart (4). For stopping acquisition, feature Acquisition is normally used.

Listing 7 shows a minimal streaming example (without error handling for the sake of simplicity).

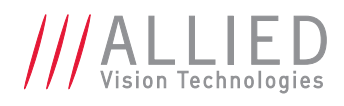

Listing 7: Streaming

```
// We choose to use 3 frames
1 #define FRAME_COUNT 3
2 VmbError_t err;
                                    // Every Vimba function returns an error code that the
                                    // programmer should always check for VmbErrorSuccess
4 VmbHandle_t hCamera
                                    // A handle to our opened camera
5 VmbFrame_t frames[FRAME_COUNT]; // A list of frames for streaming
                                    // The payload size of one frame
6 VmbUInt64_t nPLS;
8 // The callback that gets executed on every filled frame
9 void VMB_CALL FrameDoneCallback( const VmbHandle_t hCamera, VmbFrame_t *pFrame )
10 {
      if ( VmbFrameStatusComplete == pFrame->receiveStatus )
11
12
      {
          std::cout << "Frame successfully received" << std::endl;</pre>
13
      }
14
      else
15
      {
16
          std::cout << "Error receiving frame" << std::endl;</pre>
17
      }
18
19
      VmbCaptureFrameQueue( hCamera, pFrame, FrameDoneCallback );
20 }
21
22 // Get all known cameras as described in chapter "List available cameras"
23 // and open the camera as shown in chapter "Opening a camera"
24
25 // Get the required size for one image
26 err = VmbFeatureIntGet( hCamera, "PayloadSize", &nPLS );
                                                                                   (A)
27 for ( int i=0; i<FRAME_COUNT; ++i )</pre>
28 {
      // Allocate accordingly
29
      frames[i].buffer = new char[ nPLS ];
                                                                                   (B)
30
      frames[i].bufferSize = nPLS;
                                                                                   (B)
31
      // Anounce the frame
32
      VmbFrameAnnounce( hCamera, frames[i], sizeof(VmbFrame_t) );
                                                                                   (1)
33
34 }
35
36 // Start capture engine on the host
37 err = VmbCaptureStart( hCamera );
                                                                                   (2)
38
39 // Queue frames and register callback
40 for ( int i=0; i<FRAME_COUNT; ++i )
41 {
                               hCamera, frames[i],
                                                                                   (3)
42
      VmbCaptureFrameQueue(
43
                                FrameDoneCallback );
                                                                                   (C)
44 }
45
46 // Start acquisition on the camera
47 err = VmbFeatureCommandRun( hCamera, "AcquisitionStart" );
                                                                                   (4)
```

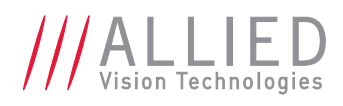

### **10 Additional configuration: List available interfaces**

VmbInterfacesList will enumerate all interfaces (GigE or 1394 adapters) recognized by the underlying transport layers. See Listing 8 for an example.

Listing 8: Get Interfaces

```
1
      VmbUint32_t nCount;
2
      VmbInterfaceInfo_t *pInterfaces;
3
4
      // Get the amount of connected interfaces
      VmbInterfacesList( NULL, 0, &nCount, sizeof *pInterfaces );
5
6
      // Allocate accordingly
7
      pInterfaces = new VmbInterfaceInfo_t[ nCount ];
8
9
      // Get the interfaces
10
      VmbInterfacesList( pCameras, nCount, &nCount, sizeof *pInterfaces );
11
```

The VmbInterfaceInfo\_t struct provides the information about an interface as listed in Table 4.

| Struct entry                    | Purpose                        |
|---------------------------------|--------------------------------|
| const char* interfaceIdString   | The unique ID                  |
| VmbInterface_t interfaceType    | The camera interface type      |
| const char* interfaceName       | The name                       |
| const char* serialString        | The serial number              |
| VmbAccessMode_t permittedAccess | The mode to open the interface |

Table 4: VmbInterfaceInfo\_t struct

To get notified whenever an interface is detected or disconnected, use

VmbFeatureInvalidationRegister to register a callback that gets executed on the according event. Use the global Vimba handle for registration. The function pointer to the callback function has to be of type VmbInvalidationCallback\*. Please note that VmbShutdown blocks until all callbacks have finished execution. Below you find a list of functions that cannot be called within the callback routine.

- VmbStartup
- VmbShutdown
- VmbFeatureIntSet (and any other VmbFeature\*Set function)
- VmbFeatureCommandRun

# **11 Error Codes**

All Vimba API functions return an error code of type VmbErrorType.

Typical errors are listed with each function in the Vimba C Function Reference Manual. However, any of the error codes listed in Table 5 might be returned.

| Error Code             | Int Value | Description                                                                          |
|------------------------|-----------|--------------------------------------------------------------------------------------|
| VmbErrorSuccess        | 0         | No error                                                                             |
| VmbErrorInternalFault  | -1        | Unexpected fault in Vimba or driver                                                  |
| VmbErrorApiNotStarted  | -2        | Startup was not called before the current comand                                     |
| VmbErrorNotFound       | -3        | The designated instance (camera, feature etc.) cannot be found                       |
| VmbErrorBadHandle      | -4        | The given handle is not valid                                                        |
| VmbErrorDeviceNotOpen  | -5        | Device was not opened for usage                                                      |
| VmbErrorInvalidAccess  | -6        | Operation is invalid with the current access mode                                    |
| VmbErrorBadParameter   | -7        | One of the parameters is invalid (usually an illegal pointer)                        |
| VmbErrorStructSize     | -8        | The given struct size is not valid for this version of the API                       |
| VmbErrorMoreData       | -9        | More data available in a string/list than space is provided                          |
| VmbErrorWrongType      | -10       | Wrong feature type for this access function                                          |
| VmbErrorInvalidValue   | -11       | The value is not valid; either out of bounds or not an incre-<br>ment of the minimum |
| VmbErrorTimeout        | -12       | Timeout during wait                                                                  |
| VmbErrorOther          | -13       | Other error                                                                          |
| VmbErrorResources      | -14       | Resources not available (e.g. memory)                                                |
| VmbErrorInvalidCall    | -15       | Call is invalid in the current context (e.g. callback)                               |
| VmbErrorNoTL           | -16       | No transport layers are found                                                        |
| VmbErrorNotImplemented | -17       | API feature is not implemented                                                       |
| VmbErrorNotSupported   | -18       | API feature is not supported                                                         |
| VmbErrorIncomplete     | -19       | A multiple registers read or write is partially completed                            |

Table 5: Error codes returned by Vimba

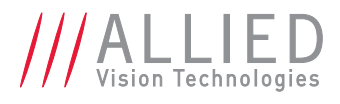

# **12 Function reference**

For a complete list of all methods, see the Vimba C Function Reference Manual